# ISM Configuration Step by Step Guide SOAP Monitor

Version 1.0

| Date         | Version | Author        | Change                                           |
|--------------|---------|---------------|--------------------------------------------------|
| 11 Oct 2012  | 1.0     | Michael Wager | Draft Complete                                   |
| 2 Oct 2012   | 0.9     | Michael Wager | Added Resolve merged namespace conflicts section |
| 26 Sept 2012 | 0.2     | Michael Wager | Clean up Examples                                |
| 25 Sept 2012 | 0.1     | Michael Wager | Initial Version                                  |

# Overview

The following guide shows how to configure ISM to monitor the SOAP getPrice operation on web server mywebserver.com on port 8080. It shows how to achieve this using the ISM Configuration GUI and also using the ISM Configuration CLI.

ISM does not support testing SOAP requests using links to WSDL files. Neither does ISM support WSDL import statements. This guide shows how to convert multiple WSDL / XSD file(s) into a single file.

ISM supports simple, complex and array parameters for its SOAPInput and SOAPOuput parameters. It also supports attributes. This guide contains detailed examples on all of these parameter types.

| ISM Configuration Step by Step Guide SOAP Monitor                  | 1  |
|--------------------------------------------------------------------|----|
| Overview                                                           | 1  |
| 1 ISM Configuration GUI                                            |    |
| 1.1 Create a Profile                                               |    |
| 1.2 Add monitor type to Profile                                    | 3  |
| 1.3 Create the SOAP profile element                                | 4  |
| 1.4 Deploy the profile to an ISM Agent                             | 6  |
| 2 ISM Configuration CLI                                            | 7  |
| 2.1 Create a Profile                                               | 7  |
| 2.2 Create the SOAP monitor profile element                        | 8  |
| 2.3 Deploy the profile to an ISM Agent                             | 9  |
| Appendix A WSDL Guide                                              | 10 |
| A1 Obtain Local Copy of WSDL file(s)                               | 10 |
| A1.1 Download the main WDSL file                                   | 10 |
| A1.2 Download any additional WDSL / XSD file(s)                    | 11 |
| A2 Convert Multiple WSDL files into a Single file                  | 12 |
| A2.1 Create a new WSDL file merging all the individual WSDL files  | 12 |
| A2.2 Resolve merged namespace conflicts                            | 13 |
| A2.3 Modify the new WSDL file merging all the individual XSD files | 17 |
| Appendix B Input/Output Parameters Guide                           |    |
| B1 Syntax                                                          |    |
| B2 Simple Type                                                     | 19 |
| B2.1 Simple Type Example                                           | 19 |
| B3 Complex Type                                                    | 20 |
| B3.1 Complex Type Example                                          | 20 |
| B3.2 Complex Type with Attributes                                  | 20 |
| B4 Array Type                                                      | 21 |
| B4.1 Array of Simple Types                                         | 21 |
| B4.2 Array of Complex Types                                        | 21 |
| B4.3 Array of Complex Types with Attributes                        |    |
| B5 Complex Array Types                                             | 23 |
| B5.1 Complex Type with an inner array                              | 23 |
| B5.2 Complex Type with an inner array and attributes               | 23 |

# 1 ISM Configuration GUI

The ISM Configuration GUI is displayed by clicking the ISM Button in the Tivoli Enterprise Portal (TEP):

| Enterprise Status - WIN-C9EQH15QGP2 - SYSAD         | MIN |                       |             |
|-----------------------------------------------------|-----|-----------------------|-------------|
| <u>F</u> ile <u>E</u> dit <u>V</u> iew <u>H</u> elp |     |                       |             |
|                                                     | 80  |                       | ) 🛄 🎊 🚔     |
| 😪 Navigator                                         |     | 🚺 Situation Event Con | sole        |
| 🔗 📝 View: Physical                                  |     | o o 🔺 🔺 🗹             |             |
| Riterprise                                          |     | Severity              | Status Owne |

To create a monitor element you need to follow all of the following steps:

- Create a Profile
- Add monitor type to profile
- <u>Create the SOAP profile element</u>
- Deploy the profile to an ISM Agent

### 1.1 Create a Profile

Create a profile to store the HTTP profile monitor element.

1. Click the Create New Profiles button:

| 🗱 Internet Service Monitoring Con | figuration         |              |             | × |
|-----------------------------------|--------------------|--------------|-------------|---|
| D G<br>Fofies                     | Systems            | roups        |             |   |
|                                   | System             | Availability | Status      |   |
|                                   | MW-W2K8X64R2AD:IS  | No           | Out of Sync |   |
|                                   | WIN-C9EQH15QGP2:IS | Yes          | ОК          |   |
|                                   |                    |              |             |   |

- 2. Type in a name.
- 3. Click **OK**.

This adds the profile to the navigator tree.

The following example creates a Profile called myProfile:

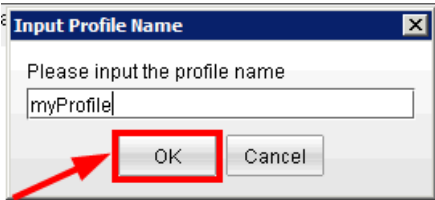

### 1.2 Add monitor type to Profile

Add a SOAP monitor to the profile to store the SOAP profile monitor element.

1. Select the profile in the navigator tree:

| 🟢 Internet Service Monitoring Confi | guration                    | × |
|-------------------------------------|-----------------------------|---|
| C     Profiles                      | Add monitor type to profile |   |

2. Select the **SOAP** monitor type from the drop-down menu to add to the profile:

|                                                                                                    |                                                                   | <u> </u>                                                                                                    |
|----------------------------------------------------------------------------------------------------|-------------------------------------------------------------------|----------------------------------------------------------------------------------------------------|
| -Add monitor type to profile<br>-Add monitor type to profile<br>-Available Systems<br>MW-W2K8X64R2AD:IS<br>WIN-C9EQH15QGP2:IS | DHCP Add<br>SAA<br>SIP<br>SMTP<br>SNMP<br>SOAP<br>TCPPORT<br>TFTP |                                                                                                    |
|                                                                                                    | Available Systems      MW-W2K8X64R2AD:IS WIN-C9EQH15QGP2:IS       | Add monitor type to profile  Add monitor type to profile  Add  Available Systems  SIP  Add  Available Systems  SIP  SNMP  SNMP  SNMP  TCPPORT  TFTP  TRANSX  TCPPORT  TFTP  TRANSX  TCPPORT  TFTP  TRANSX  TCPPORT  TFTP  TRANSX  TCPPORT  TFTP  TRANSX  TCPPORT  TCPPORT  TFTP  TRANSX  TCPPORT  TCPPORT TCPPORT  TCPPORT TCPPORT TCPPORT TCPPORT TCPPORT TCPPORT TCPPORT TCPPORT TCPPORT TCPPORT TCPPORT TCPPORT TCPPORT TCPPORT TCPPORT |

3. Click the Add button to add the SOAP monitor type to the navigator tree under the profile:

| 🖩 Internet Service Monitoring Config                                   | uration                               | × |
|------------------------------------------------------------------------|---------------------------------------|---|
| <ul> <li>□ □ ●</li> <li>□ ■ Profiles</li> <li>□ ■ myProfile</li> </ul> | Add monitor type to profile  SOAP Add |   |

#### 1.3 Create the SOAP profile element

The following steps show how to create the SOAP profile element.

1. Select the profile monitor in the navigator tree:

| Internet Service Monitoring Configu | ation |           |              |          |             | ×      |
|-------------------------------------|-------|-----------|--------------|----------|-------------|--------|
| 105                                 | wsdl  | operation | operationnam | location | description | Active |
| 🗐 Profiles                          |       |           |              |          |             |        |
| 🖻 🛅 myProfile                       |       |           |              |          |             |        |
| SOAP                                |       |           |              |          |             |        |
|                                     |       |           |              |          |             |        |
|                                     |       |           |              |          |             |        |
|                                     |       |           |              |          |             |        |

2. Type in the WSDL file name and click Apply.

This example sets the WSDL file name to c:\wsdl\myStockQuoteService.wsdl:

| Internet Service Monitoring | Configuration                   |           |           |          |             |        |
|-----------------------------|---------------------------------|-----------|-----------|----------|-------------|--------|
| 000                         | wsdl                            | operation | operation | location | description | Active |
| 1 Profiles                  | c:\wsdl\myStockQuoteService.wsd | 1         |           |          |             |        |
| B C myProfile               |                                 |           |           |          |             |        |

Note: wsdl refers to the path of a local copy of the WSDL file. ISM does not support a link to a WSDL file. Additionally, ISM does not support WSDL file containing import statements. For more information refer to: Appendix A - WSDL Guide

3. Type in the operation, operation namespace and location, and click **Apply**:

This example sets

| operation to getPric<br>operationnamespace<br>location to http://m | ce<br><b>to</b> http://quickstart.s<br>nywebserver.com:8080/a<br>ration | amples/<br>axis2/se   | xsd<br>ervices/           | MyStoc                  | kQuoteSe:               | rvice  |
|--------------------------------------------------------------------|-------------------------------------------------------------------------|-----------------------|---------------------------|-------------------------|-------------------------|--------|
| Profiles     myProfile                                             | wsdl<br>c:\wsdl\myStockQuoteService.wsdl                                | operation<br>getPrice | operation<br>http://quick | location<br>uoteService | description<br>SOAP ele | Active |
| SOAP                                                               | 1 - Set operation                                                       | 2 - Set o             | perationnar               | nespace                 | 3 - Set loca            | tion   |

4. Select the Soap Parameters tab and enter the Input and Output parameters: This example sets

SOAP Inputs to: symbol:string="myCompany" SOAP Outputs to: return:double="90"

|                                             | W                          | sdl              | operation | operation   | location  | description | Active |
|---------------------------------------------|----------------------------|------------------|-----------|-------------|-----------|-------------|--------|
| Profiles                                    | c:\wsdl\myStock            | QuoteService     | getPrice  | http://quic | ://mywebs | SOAP ele    | Ľ      |
| myProfile                                   |                            |                  |           |             |           |             |        |
| SOAP                                        | 1 - Select S<br>Parameters | itab             | meters    | • SLC       |           |             | Delete |
| 2 - Enter Input<br>and Output<br>Parameters | Input:                     | nbol:string="myC | ompany"   |             |           |             |        |

**Note:** ISM supports simple, complex and array parameters for its SOAP Input/Ouput Parameters. For more information refer to <u>Appendix B - Input/Output Parameters Guide</u>

# 1.4 Deploy the profile to an ISM Agent

The SOAP profile to monitor the getPrice operation on mywebserver.com on port 8080 has been created. This now needs to be deployed to an ISM agent before the monitoring can begin.

- 1. Select the **Profiles** root node.
- 2. Select the system.
- 3. Select the profile to deploy.

4. Select the **Right Arrow** button to deploy the profile.

| Internet Service Monitoring Configura | ation                                               |               | ×                 |
|---------------------------------------|-----------------------------------------------------|---------------|-------------------|
|                                       | Distribution OID Gro                                | ups           |                   |
| SOAP                                  | Systems                                             | Availability  | Status            |
| 1: Select                             | MW-W2K8X64R2AD:IS<br>WIN-C9EQH15QGP2:IS             | No<br>Yes     | Out of Sync<br>OK |
| the Profiles<br>root node             |                                                     |               |                   |
|                                       |                                                     |               | Resync Agent      |
| 3: Select<br>the profile              | Available Profiles<br>myProfile<br>4: Dep<br>the pr | Dioy<br>ofile | red Profiles      |
| Optime and formation data             |                                                     |               |                   |
| saving configuration data             |                                                     |               |                   |

5. Select the **OK** Button to save all the changes and close the ISM Configuration GUI window:

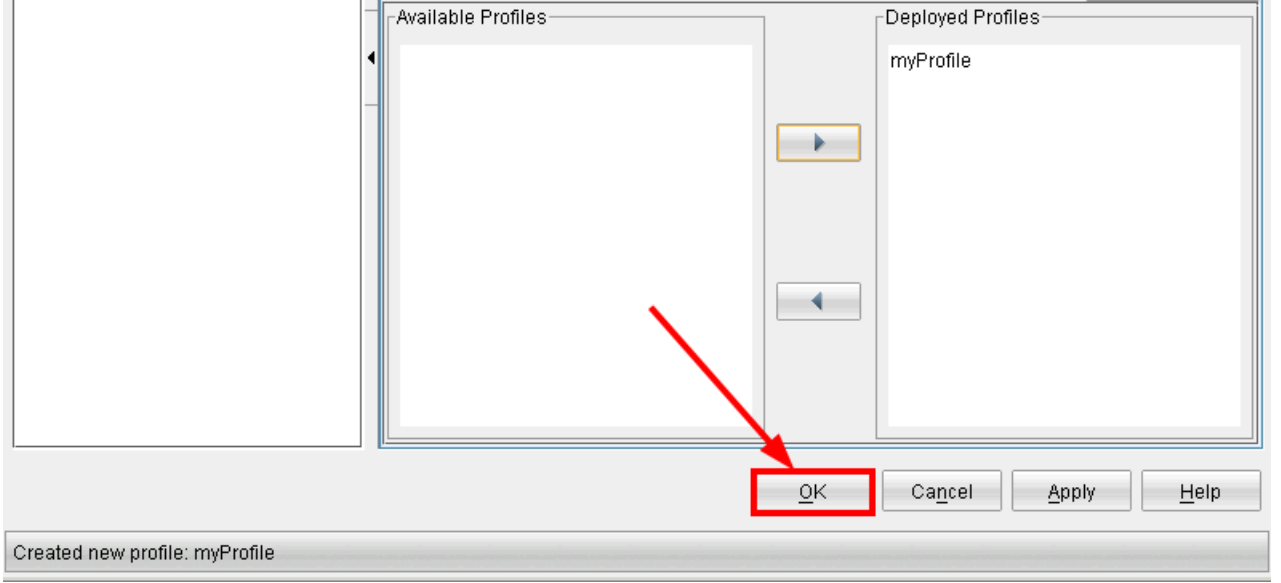

16

## 2 ISM Configuration CLI

The ISM Configuration CLI can be found at the following locations at the Tivoli Enterprise Portal:

|                                  | Windows                 | Unix                                   |
|----------------------------------|-------------------------|----------------------------------------|
| Tivoli Enterprise Portal desktop | C:\IBM\ITM\CNP\         | /opt/IBM/ITM/ <i>arch</i> /cj/lib/     |
| Tivoli Enterprise Portal browser | C:\IBM\ITM\CNB\classes\ | /opt/IBM/ITM/ <i>arch</i> /cw/classes/ |

To create a monitor element you need to follow all of the following steps:

- <u>Create a Profile</u>
- Create the SOAP monitor profile element
- Deploy the profile to an ISM Agent

#### 2.1 Create a Profile

A profile needs to be created that will store the SOAP profile monitor element.

The following example shows how to create a profile called myProfile:

| Windows | ismconfig.cmd -config -new myProfile  |
|---------|---------------------------------------|
| Unix    | ./ismconfig.sh -config -new myProfile |

Administrator: Command Prompt

Note: The listprofiles command lists the profiles. The first listprofiles command shows that no profiles exist. The final listprofiles command shows that the myProfile profile has been created.

## 2.2 Create the SOAP monitor profile element

The following example shows how to create a SOAP profile element to monitor the getPrice operation on web server mywebserver.com on port 8080:

| Windows | <pre>ismconfig.cmd -config "-add monitor=SOAP profile=myProfile wsdl=c:\\wsdl\\myStockQuoteService.wsdl operation=getPrice operationnamespace=http://quickstart.samples/xsd location=http://mywebserver.com:8080/axis2/services/MyStockQuoteService @SOAPInputs [ symbol:string='myCompany' ] @SOAPOutputs [ return:double='42' ""</pre>  |
|---------|----------------------------------------------------------------------------------------------------|
| Unix    | <pre>./ismconfig.sh -config "-add monitor=SOAP profile=myProfile wsdl=c:\\wsdl\\myStockQuoteService.wsdl operation=getPrice operationnamespace=http://quickstart.samples/xsd location=http://mywebserver.com:8080/axis2/services/MyStockQuoteService @SOAPInputs [ symbol:string='myCompany' ] @SOAPOutputs [ return:double='42' ]"</pre> |

**Note:** wsdl - refers to the path of a **local copy** of the WSDL file. ISM does not support a link to a WSDL file. Additionally, ISM does not support WSDL file containing **import** statements. For more information refer to: <u>Appendix A - WSDL Guide</u>

@SOAPInputs @SOAPOutputs - ISM supports simple, complex and array parameters for its SOAP Input/Ouput Parameters. For more information refer to <u>Appendix B - Input/Output Parameters Guide</u>

For more information regarding other parameters consult the Administrators Guide section: <u>Configuring the SOAP monitor service tests</u>

Administrator: Command Prompt

```
C:\IBM\ITM\CNP>ismconfig.cmd -config "-add monitor=SOAP profile=myProfile
wsdl=c:\\wsdl\\myStockQuoteService.wsdl operation=getPrice
operationnamespace=http://quickstart.samples/xsd
location=http://mywebserver.com:8080/axis2/services/MyStockQuoteService @SOAPInputs [
symbol:string='myCompany'] @SOAPOutputs [ return:double='42' ]"
Internet Service Monitoring Configuration
Copyright (c) IBM 2011, 2012
Variant ITCAM ISM 2016
Version: ITCAM_ISM_7.3_0396
C:\IBM\ITM\CNP>ismconfig.cmd -config "-listelts profile=myProfile monitor=SOAP"
Internet Service Monitoring Configuration
Copyright (c) IBM 2011, 2012
Version: ITCAM_ISM_7.3_0396
(Profile: myProfile)
  Index 0
  Checksum guicli_1348040142958_13943_2673
  ***********
  Active
  Arguments: {
timeout = '10'
password = ''
     description = 'SOAP http://mywebserver.com:8080/axis2/services/MyStock element.'
retestinterval = '10'
location = 'http://mywebserver.com:8080/axis2/services/MyStockQuoteService'
     operationnamespace = 'http://quickstart.samples/xsd'
     wsdl = 'c:\wsdl\myStockQuoteService.wsdl'
poll = '300'
     failureretests = '0'
     username =
     operation = 'getPrice'
  SOAP Parameters:
     Inputs:
        symbol:string='myCompany'
     Outputs:
        return:double='42'
]
```

**Note:** The listelts command lists the profile elements. The final listelts command shows that the SOAP profile element has been created. ISM Configuration Step by Step Guide SOAP Monitor

#### 2.3 Deploy the profile to an ISM Agent

The SOAP profile to monitor the getPrice operation on mywebserver.com on port 8080 has been created. The profile needs to be deployed to an ISM agent before the monitoring can begin.

The following example shows how to deploy profile myProfile to agent WIN-C9EQH15QGP2:IS

| Windows | ismconfig.cmd -config -deploy "profile=myProfile agent=WIN-C9EQH15QGP2:IS"      |
|---------|---------------------------------------------------------------------------------|
| Unix    | ./ismconfig.sh -config -deploy "profile=myProfile agent=WIN-<br>C9EQH15QGP2:IS" |

Administrator: Command Prompt

Note: The listdeployment command lists the deployment of a profile. The final listdeployment command shows that the SOAP profile element has been deployed.

# Appendix A WSDL Guide

The WSDL parameter used to configure the ISM SOAP element refers to the path of a local copy of the WSDL file. In addition, ISM does not support the import statement. The following steps show how to convert a server WSDL link (that imports other WSDL/XSD links) into a single local WSDL file.

# A1 Obtain Local Copy of WSDL file(s)

The ISM SOAP monitor does not support links to a WSDL file.

### A1.1 Download the main WDSL file

In the following example the file stockquoteservice.wsdl should be downloaded and used instead of using the link http://mywebserver.com/stockquote/stockquoteservice.wsdl

http://mywebserver.com/stockquote/stockquoteservice.wsdl

```
<?xml version="1.0"?>
<definitions name="StockQuote"</pre>
targetNamespace="http://mywebserver.com/stockquote/service"
           xmlns:tns="http://mywebserver.com/stockquote/service"
xmlns:soap="http://schemas.xmlsoap.org/wsdl/soap/"
xmlns:defs="http://mywebserver.com/stockquote/definitions"
xmlns="http://schemas.xmlsoap.org/wsdl/">
   <import namespace="http://mywebserver.com/stockquote/definitions"
location="http://mywebserver.com/stockquote/stockquote.wsdl"/>
    <binding name="StockQuoteSoapBinding" type="defs:StockQuotePortType">
         <soap:binding style="document"
<soap:operation soapAction="http://mywebserver.com/GetLastTradePrice"/>
            <input>
                 <soap:body use="literal"/>
            </input>
            <output>
                 <soap:body use="literal"/>
            </output>
         </operation>
    </binding>
    <service name="StockQuoteService">
         </port>
     </service>
</definitions>
```

#### A1.2 Download any additional WDSL / XSD file(s)

If the main WSDL file contains any import statements, the locations that they point to need to be all downloaded. In the above example, the file stockquoteservice.wsdl contains a link to stockquote.wsdl that should also be downloaded.

```
http://mywebserver.com/stockquote/stockquote.wsdl
<?xml version="1.0"?>
<definitions name="StockQuote"
xmlns:xsd1="http://mywebserver.com/stockquote/schemas"
          xmlns="http://schemas.xmlsoap.org/wsdl/">
   <import namespace="http://mywebserver.com/stockquote/schemas"
location="http://mywebserver.com/stockquote/stockquote.xsd"/>
    </message>
    <message name="GetLastTradePriceOutput">
<part name="body" element="xsd1:TradePrice"/>
    </message>
    <portType name="StockQuotePortType">
        <operation name="GetLastTradePrice">
           <input message="tns:GetLastTradePriceInput"/>
<output message="tns:GetLastTradePriceOutput"/>
        </operation>
    </portType>
</definitions>
```

The stockquote.wsdl file imports another xsd file stockquote.xsd. This xsd file needs to be downloaded as well.

```
http://mywebserver.com/stockguote/stockguote.xsd
<?xml version="1.0"?>
<schema targetNamespace="http://mywebserver.com/stockquote/schemas"</pre>
      xmlns="http://www.w3.org/2001/XMLSchema">
   <a11>
               <element name="tickerSymbol" type="string"/>
           </all>
       </complexType>
   </element>
   <element name="TradePrice">
       <complexType>
           <a11>
                <element name="price" type="float"/>
           </all>
       </complexType>
   </element>
</schema>
```

# A2 Convert Multiple WSDL files into a Single file

The ISM SOAP monitor does not support the WSDL import statements. Multiple files need to be merged into a single WSDL file.

## A2.1 Create a new WSDL file merging all the individual WSDL files

To import WSDL files, replace the import statement with everything that is inside the <definitions>...</definitions> tags of the imported WSDL file.

In the following example, the file stockquoteservice.wsdl import statement is merged with the definitions in stockquote.wsdl into the merged file mergedstockquoteservice.l.wsdl:

```
stockquoteservice.wsdl
<?xml version="1.0"?>
<definitions name="StockQuote"
targetNamespace="http://mywebserver.com/stockquote/service"
    xmlns:tns="http://mywebserver.com/stockquote/service"
    xmlns:soap="http://schemas.xmlsoap.org/wsdl/soap/"
    xmlns:defs="http://mywebserver.com/stockquote/definitions"
    xmlns="http://schemas.xmlsoap.org/wsdl/">
<import namespace="http://mywebserver.com/stockquote/definitions"
    location="http://mywebserver.com/stockquote/stockquote.wsdl"/>
```

Note: The **bold** sections show the import statement to be replaced in stockquoteservice.wsdl

stockquote.wsdl

```
<?xml version="1.0"?>
<definitions name="StockQuote"
xmlns:soap="http://schemas.xmlsoap.org/wsdl/soap/"
xmlns:xsd1="http://mywebserver.com/stockquote/schemas"
           xmlns="http://schemas.xmlsoap.org/wsdl/">
   <import namespace="http://mywebserver.com/stockquote/schemas"
location="http://mywebserver.com/stockquote/stockquote.xsd"/>
    <message name="GetLastTradePriceInput">
        <part name="body" element="xsd1:TradePriceRequest"/>
    </message>
    <message name="GetLastTradePriceOutput">
        <part name="body" element="xsd1:TradePrice"/>
    </message>
    <portType name="StockQuotePortType">
        <operation name="GetLastTradePrice">
            <input message="tns:GetLastTradePriceInput"/>
            <output message="tns:GetLastTradePriceOutput"/>
        </operation>
    </portType>
</definitions>
```

Note: The **bold** sections show the definitions to copy from stockquote.wsdl

```
mergedstockguoteservice.1.wsdl
<?xml version="1.0"?>
<definitions name="StockOuote"</pre>
targetNamespace="http://mywebserver.com/stockquote/service"
          xmlns:tns="http://mywebserver.com/stockquote/service"
          xmlns:soap="http://schemas.xmlsoap.org/wsdl/soap/"
         xmlns:defs="http://mywebserver.com/stockquote/definitions"
xmlns="http://schemas.xmlsoap.org/wsdl/">
   <import namespace="http://mywebserver.com/stockquote/schemas"</pre>
           location="http://mywebserver.com/stockquote/stockquote.xsd"/>
    <message name="GetLastTradePriceInput">
        <part name="body" element="xsd1:TradePriceRequest"/>
    </message>
    </message>
    <portType name="StockQuotePortType">
    <operation name="GetLastTradePrice">
        <input message="tns:GetLastTradePriceInput"/>

           <output message="tns:GetLastTradePriceOutput"/>
        </operation>
    </portType>
    <binding name="StockQuoteSoapBinding" type="defs:StockQuotePortType">
        <soap:binding style="document"
<soap:operation soapAction="http://mywebserver.com/GetLastTradePrice"/>
           <input>
               <soap:body use="literal"/>
           </input>
           <output>
               <soap:body use="literal"/>
           </output>
        </operation>
    </binding>
    <service name="StockQuoteService">
        </port>
    </service>
</definitions>
```

Note: The **bold** sections have been modified from the original file stockquoteservice.wsdl

#### A2.2 Resolve merged namespace conflicts

The merged WSDL file may have possible namespace conflicts that need to be resolved. To resolve all the namespace conflicts follow all of the following steps:

- <u>A2.2.1 Resolve definitions namespaces</u>
- A2.2.2 Resolve any namespaces in the original wsdl referring to the imported definitions
- <u>A2.2.3 Resolve any namespaces in the imported wsdl file</u>

#### A2.2.1 Resolve definitions namespaces

The merged definitions may have different namespaces. Compare the original files to compare and resolve any differences.

In the following example, the file mergedstockquoteservice.1.wsdl is modified by comparing its definitions with those from the imported stockquote.wsdl. The changes are saved in a new file mergedstockquoteservice.2.wsdl:

mergedstockquoteservice.1.wsdl - snippet (identical namespaces to stockquoteservice.wsdl)

targetNamespace="http://mywebserver.com/stockquote/service"
 xmlns:tns="http://mywebserver.com/stockquote/service"
 xmlns:soap="http://schemas.xmlsoap.org/wsdl/soap/"
 xmlns:defs="http://mywebserver.com/stockquote/definitions"
 xmlns="http://schemas.xmlsoap.org/wsdl/">

Note: The **bold** sections show the differences:

- targetNamespace and tns are both http://mywebserver.com/stockquote/service
- xmlns:defs does not exist in stockquote.wsdl

stockquote.wsdl - snippet

```
targetNamespace="http://mywebserver.com/stockquote/definitions"
    xmlns:tns="http://mywebserver.com/stockquote/definitions"
    xmlns:soap="http://schemas.xmlsoap.org/wsdl/soap/"
    xmlns:xsd1="http://mywebserver.com/stockquote/schemas"
    xmlns="http://schemas.xmlsoap.org/wsdl/">
```

Note: The **bold** sections show the differences:

- targetNamespace and tns are both http://mywebserver.com/stockquote/definitions
- xmlns:xsd1 does not exist in mergedstockquoteservice.1.wsd1

```
mergedstockquoteservice.2.wsdl
```

```
<?xml version="1.0"?>
<definitions name="StockQuote"
xmlns:xsd1="http://mywebserver.com/stockquote/schemas"
         xmlns:defs="http://mywebserver.com/stockquote/definitions"
xmlns="http://schemas.xmlsoap.org/wsdl/">
   <import namespace="http://mywebserver.com/stockquote/schemas"
location="http://mywebserver.com/stockquote/stockquote.xsd"/>
    <message name="GetLastTradePriceInput">
        <part name="body" element="xsd1:TradePriceRequest"/>
    </message>
    <message name="GetLastTradePriceOutput">
        <part name="body" element="xsd1:TradePrice"/>
    </message>
    <portType name="StockQuotePortType">
        <output message="tns:GetLastTradePriceOutput"/>
        </operation>
    </portType>
```

Note: The **bold** sections show the changes made:

- targetNamespace and tns are unchanged, the imported definitions shown in *italics* now belong to a different namespace (http://mywebserver.com/stockquote/service)

- xmlns:xsd1 is added since it did not exist and is used by the imported definitions

ISM Configuration Step by Step Guide SOAP Monitor

#### A2.2.2 Resolve any namespaces in the original wsdl referring to the imported definitions

The original WSDL definitions may refer to the imported namespace. These need to be modified to refer to the target name space.

In the following example, the file mergedstockquoteservice.2.wsdl is modified by modifying any namespace that refers to the imported namespace. The changes are saved in a new file mergedstockquoteservice.3.wsdl:

```
stockquoteservice.wsdl
targetNamespace="http://mywebserver.com/stockquote/service"
           xmlns:tns="http://mywebserver.com/stockquote/service"
           xmlns:ths="http://schemas.xmlsoap.org/wsdl/soap/"
xmlns:defs="http://schemas.xmlsoap.org/wsdl/">
xmlns:"http://schemas.xmlsoap.org/wsdl/">

   <import namespace="http://mywebserver.com/stockquote/definitions"</pre>
             location="http://mywebserver.com/stockquote/stockquote.wsdl"/>
    <binding name="StockQuoteSoapBinding" type="defs:StockQuotePortType">
         <soap:binding style="document"
transport="http://schemas.xmlsoap.org/soap/http"/>
         <operation name="GetLastTradePrice">
            <soap:operation soapAction="http://mywebserver.com/GetLastTradePrice"/>
            <input>
                 <soap:body use="literal"/>
            </input>
            <output>
                 .
<soap:body use="literal"/>
            </output>
         </operation>
    </binding>
. . .
```

Note: The **bold** sections show the relevant namespace considerations:

- import namespace  $refers \ to \ {\tt http://mywebserver.com/stockquote/definitions}$
- xmlns:defs define the imported namespace as defs
- binding type  $uses \ the \ {\tt defs} \ namespace$

```
mergedstockquoteservice.3.wsdl
```

```
<?xml version="1.0"?>
<definitions name="StockQuote"</pre>
xmlns:xsd1="http://mywebserver.com/stockquote/schemas"
        xmlns="http://schemas.xmlsoap.org/wsdl/">
   <binding name="StockQuoteSoapBinding" type="tns:StockQuotePortType">
      <soap:binding style="document"</pre>
<soap:operation soapAction="http://mywebserver.com/GetLastTradePrice"/>
         <input>
            <soap:body use="literal"/>
         </input>
         <output>
            <soap:body use="literal"/>
         </output>
      </operation>
   </binding>
. .
```

Note: The **bold** sections show the changes made:

- binding type is changed from the defs namespace to ths
- xmlns:defs is removed because it is no longer used
- ISM Configuration Step by Step Guide SOAP Monitor

#### A2.2.3 Resolve any namespaces in the imported wsdl file

Review the namespaces of the definitions in the imported WSDL file and check that they are correct.

In the following example, the file mergedstockquoteservice.3.wsdl is reviewed. However as no changes are required it remains unchanged:

```
mergedstockquoteservice.3.wsdl
<?xml version="1.0"?>
<definitions name="StockQuote"
xmlns:soap="http://schemas.xmlsoap.org/wsdl/soap/"
xmlns:xsd1="http://mywebserver.com/stockquote/schemas"
xmlns="http://schemas.xmlsoap.org/wsdl/">
   <import namespace="http://mywebserver.com/stockquote/schemas"</pre>
          location="http://mywebserver.com/stockquote/stockquote.xsd"/>
    <message name="GetLastTradePriceInput">
       <part name="body" element="xsd1:TradePriceRequest"/>
    </message>
    <message name="GetLastTradePriceOutput">
        <part name="body" element="xsd1:TradePrice"/>
    </message>
    <portType name="StockQuotePortType">
        <operation name="GetLastTradePrice">
          <input message="tns:GetLastTradePriceInput"/>
          <output message="tns:GetLastTradePriceOutput"/>
       </operation>
    </portType>
   <binding name="StockQuoteSoapBinding" type="tns:StockQuotePortType">
       <soap:binding style="document"
<soap:operation soapAction="http://mywebserver.com/GetLastTradePrice"/>
          <input>
              <soap:body use="literal"/>
          </input>
          <output>
              .
<soap:body use="literal"/>
          </output>
       </operation>
   </binding>
   <service name="StockQuoteService">
       </port>
    </service>
</definitions>
```

Note: The *italic* sections refer to the imported definitions.

- xsd1 namespace is used in the message definitions. This namespace has been added.

- portType operation uses the tns namespace. Although tns has changed from the imported definitions, it does not need to change since the messages that they are referring to are now also in the tns namespace.

The above process needs to be repeated for every import WSDL statement.

## A2.3 Modify the new WSDL file merging all the individual XSD files

To import XSD files, replace the import statement with everything that is inside the <schema>...</schema> tags of the imported XSD file and nest them inside <types></types> tags. In the following example, the file mergedstockquoteservice.3.wsdl is modified by merging with stockquote.xsd and saving the results in a new file mergedstockquoteservice.4.wsdl.

Note: The **bold** section represents the merged section

```
mergedstockquoteservice.4.wsdl
<?xml version="1.0"?>
<definitions name="StockQuote"
xmlns:soap="http://schemas.xmlsoap.org/wsdl/soap/"
        xmlns:xsd1="http://mywebserver.com/stockquote/schemas"
xmlns="http://schemas.xmlsoap.org/wsd1/">
   <types>
      <complexType>
                \dot{all}
                   <element name="tickerSymbol" type="string"/>
                </all>
            </complexType>
         </element>
         <element name="TradePrice">
            <complexType>
                <a11>
                    <element name="price" type="float"/>
                </all>
            </complexType>
          </element>
      </schema>
   </types>
   <message name="GetLastTradePriceInput">
       <part name="body" element="xsd1:TradePriceRequest"/>
   </message>
   <message name="GetLastTradePriceOutput">
       <part name="body" element="xsd1:TradePrice"/>
   </message>
   <portType name="StockQuotePortType">
       <operation name="GetLastTradePrice">
         <input message="tns:GetLastTradePriceInput"/>
         <output message="tns:GetLastTradePriceOutput"/>
       </operation>
   </portType>
   <binding name="StockQuoteSoapBinding" type="tns:StockQuotePortType">
       <soap:binding style="document"
<soap:operation soapAction="http://mywebserver.com/GetLastTradePrice"/>
         <input>
             <soap:body use="literal"/>
         </input>
         <output>
             <soap:body use="literal"/>
         </output>
       </operation>
   </binding>
   <service name="StockQuoteService">
       </port>
   </service>
</definitions>
```

# Appendix B Input/Output Parameters Guide

ISM supports simple, complex and array parameters for its SOAPInput and SOAPOuput parameters.

# **B1** Syntax

The SOAPInputs and SOAPOutputs parameters both follow the same well-defined syntax. The following example shows how to view the syntax of these parameters using the inline help:

#### Administrator: Command Prompt

```
C:\IBM\ITM\CNP>ismconfig.cmd -config -help SOAPParams
Internet Service Monitoring Configuration
Copyright (c) IBM 2011, 2012
Version: ITCAM_ISM_7.3_0396
Topic name: SOAPParams
Description:
The @SOAPInputs/@SOAPOutputs groups in element/step creation/modification commands are used to specify SOAP input (request) and output (response) parameters, respectively. Their common format is as follows:
   ::= (<simpletype> | <complextype>) <arraymodifier>?
::= '(' (<attribute> (',' <attribute>)*)? ')'
::= <attrname> (':' <attrtype>) '=' <attrvalue>
   <type>
   <attributes>
   <attribute>
                                      ::= <identifier>
   <attrname>
   <attrivpe>
                                     ::= <identifier>
                                     ::= <identifier>
::= '[]'
::= <identifier>
::= '{' <parameter> (',' <parameter>)* '}'
::= (<simpleassignment> | <complexassignment> |
   <attrvalue>
    <arraymodifier>
    <simpletype>
   <complextype>
   <assignment>
   (<attributes>)
<arrayassignment> ::= '[' <assignment>* ']'
Where <anychar> is any character, and allowed escape sequences are \\,
\t, \r, \n, ", and '. As should be expected, <simpleassignment>,
<complexassignment> and <arrayassignment> can only be applied to simple,
complex and array types, respectively. If a value is specified in an output
type, this value will be taken as a regular expression specifying the
expected output.
Examples:
   To specify two simple request parameters (one integer, one string), a
and b, with values 123 and "xyz", we supply the following:
@SOAPInputs [a:int=123, b:string=\'xyz\']
       (Unfortunately the quotes must be escaped, so the shell does not
         eliminate them.)
   To specify a parameter whose type is an array of complex parameters, we
   supply the following:
       @SOAPOutputs [result: {x:integer, y:dateTime}[]
= [{x=123}, {x=456, y=\'^1999\'}]
       (In this example, the response will be checked for an array of two
elements, one with an 'x' value of 123, and any 'y' value, and the
other with an 'x' value of 456, and a 'y' value which begins with
'1999'.)
```

## **B2** Simple Type

### **B2.1 Simple Type Example**

The following parameters show how to specify a myCompany string as input and match the response '90':

```
@SOAPInputs [ symbol:string='myCompany' ]
@SOAPOutputs [ return:double='90' ]
```

The @SOAPInputs parameter is used by the ISM monitor to send the following SOAP request to the web server:

Request

```
<?xml version='1.0' encoding='utf-8' ?>
<SOAP-ENV:Envelope xmlns:SOAP-ENV="http://schemas.xmlsoap.org/soap/envelope/"
xmlns:xsd="http://www.w3.org/2001/XMLSchema"
xmlns:xsi="http://www.w3.org/2001/XMLSchema-instance">
<SOAP-ENV:Body>
<nsl:getPrice xmlns:ns1="http://quickstart.samples/xsd">
<nsl:getPrice xmlns:ns1="http://quickstart.samples/xsd">
<nsl:getPrice xmlns:ns1="http://quickstart.samples/xsd">
</soAP-ENV:Body>
</soAP-ENV:Body>
</soAP-ENV:Body>
</soAP-ENV:Envelope>
```

Note: The **bold** sections show what is defined by the @SOAPInputs parameter.

The @SOAPOutputs parameter is used by the ISM monitor to match the following SOAP response from the web server:

Request

```
<?xml version='1.0' encoding='UTF-8'?>
<soapenv:Envelope xmlns:soapenv="http://schemas.xmlsoap.org/soap/envelope/">
<soapenv:Body>
<ns:getPriceResponse xmlns:ns="http://quickstart.samples/xsd">
<ns:getPriceResponse xmlns:ns="http://quickstart.samples/xsd">
</ns:getPriceResponse xmlns:ns="http://quickstart.samples/xsd">
</scapenv:Body>
</scapenv:Body>
</scapenv:Body>
</scapenv:Envelope>
```

Note: The **bold** sections show what is matched by the @SOAPOutputs parameter.

# **B3** Complex Type

#### **B3.1 Complex Type Example**

The following parameter show how to specify a complex request booking containing type and airline complex types:

```
@SOAPInputs [ booking:{type:string,airline:string}={type='flight',airline='myAir'} ]
```

The @SOAPInputs parameter is used by the ISM monitor to send the following SOAP request to the web server:

Request

```
<?xml version='1.0' encoding='utf-8' ?>
<SOAP-ENV:Envelope xmlns:SOAP-ENV="http://schemas.xmlsoap.org/soap/envelope/"
xmlns:xsd="http://www.w3.org/2001/XMLSchema"
xmlns:xsi="http://www.w3.org/2001/XMLSchema-instance">
<SOAP-ENV:Body>
<nsl:bookFlight xmlns:ns1="http://quickstart.samples/xsd">
<nsl:bookFlight xmlns:ns1="http://quickstart.samples/xsd">
<nsl:bookFlight xmlns:ns1="http://quickstart.samples/xsd">
<nsl:bookFlight xmlns:ns1="http://quickstart.samples/xsd">
<nsl:booking xmlns:ns1="http://quickstart.samples/xsd">
<nsl:booking xmlns:ns1="http://quickstart.samples/xsd">
<nsl:booking xmlns:ns1="http://quickstart.samples/xsd">
<nsl:booking xmlns:ns1="http://quickstart.samples/xsd">
<nsl:booking xmlns:ns1="http://quickstart.samples/xsd">
<nsl:booking xmlns:ns1="http://quickstart.samples/xsd">
<nsl:booking xmlns:ns1="http://quickstart.samples/xsd">
<nsl:booking xmlns:ns1="http://quickstart.samples/xsd">
<nsl:booking xmlns:ns1="http://quickstart.samples/xsd">
</sl>
```

Note: The **bold** sections show what is defined by the @SOAPInputs parameter.

#### **B3.2 Complex Type with Attributes**

The following parameter example shows how to specify a complex request booking containing requests and airline complex types with attributes (shown in italics):

```
@SOAPInputs [ booking:{requests:string,airline:string} (type:string='flight') =
{requests (meals:string='western')='',
airline (from:string='per',dest:string='tokyo')='myAir'} ]
```

The @SOAPInputs parameter is used by the ISM monitor to send the following SOAP request to the web server:

Request

```
<?xml version='1.0' encoding='utf-8' ?>
<SOAP-ENV:Envelope xmlns:SOAP-ENV="http://schemas.xmlsoap.org/soap/envelope/"
xmlns:xsd="http://www.w3.org/2001/XMLSchema"
xmlns:xsi="http://www.w3.org/2001/XMLSchema-instance">
<SOAP-ENV:Body>
<nsl:bookFlight xmlns:nsl="http://quickstart.samples/xsd">
<nsl:bookFlight xmlns:nsl="http://quickstart.samples/xsd">
<nsl:bookFlight xmlns:nsl="http://quickstart.samples/xsd">
<nsl:bookFlight xmlns:nsl="http://quickstart.samples/xsd">
<nsl:bookFlight xmlns:nsl="http://quickstart.samples/xsd">
<nsl:bookFlight xmlns:nsl="http://quickstart.samples/xsd">
<nsl:bookFlight xmlns:nsl="http://quickstart.samples/xsd">
<nsl:bookFlight xmlns:nsl="http://quickstart.samples/xsd"
<nsl:requests meals="western"></nsl:requests>
<nsl:airline from="per" dest="tokyo">myAir</nsl:airline>
</nsl:bookFlight>
</SOAP-ENV:Body>
</SOAP-ENV:Envelope>
```

Note: The **bold** sections show what is defined by the @SOAPInputs parameter, and the **bold italic** sections show the attributes.

# B4 Array Type

#### **B4.1 Array of Simple Types**

The following parameter shows how to specify an array of input strings:

```
@SOAPInputs [ input:string[]=['TESTSTRING1','TEST2'] ]
```

The @SOAPInputs parameter is used by the ISM monitor to send the following SOAP request to the web server:

Request

```
<?xml version='1.0' encoding='utf-8' ?>
<SOAP-ENV:Envelope xmlns:SOAP-ENV="http://schemas.xmlsoap.org/soap/envelope/"
xmlns:xsd="http://www.w3.org/2001/XMLSchema"
xmlns:xsi="http://www.w3.org/2001/XMLSchema-instance">
<SOAP-ENV:Body>
<nsl:echoString xmlns:nsl="http://quickstart.samples/xsd">
<nsl:echoString xmlns:nsl="http://quickstart.samples/xsd">
<nsl:echoString xmlns:nsl="http://quickstart.samples/xsd">
<nsl:echoString xmlns:nsl="http://quickstart.samples/xsd">
<nsl:echoString xmlns:nsl="http://quickstart.samples/xsd">
<nsl:echoString xmlns:nsl="http://guickstart.samples/xsd">
<nsl:echoString xmlns:nsl="http://guickstart.samples/xsd">
</soAP-ENV:Body>
</soAP-ENV:Body>
</soAP-ENV:Envelope>
```

Note: The **bold** sections show what is defined by the @SOAPInputs parameter.

#### **B4.2 Array of Complex Types**

The following parameter shows how to specify an array of opposite complex types:

```
@SOAPInputs [ opposite:{item1:string,item2:string}[]=
[{item1='big',item2='small'},{item1='slow',item2='fast'}] ]
```

The @SOAPInputs parameter is used by the ISM monitor to send the following SOAP request to the web server:

Request

```
<?xml version='1.0' encoding='utf-8' ?>
<SOAP-ENV:Envelope xmlns:SOAP-ENV="http://schemas.xmlsoap.org/soap/envelope/"
xmlns:xsd="http://www.w3.org/2001/XMLSchema"
xmlns:xsi="http://www.w3.org/2001/XMLSchema-instance">
<SOAP-ENV:Body>
<nsl:echoString xmlns:nsl="http://quickstart.samples/xsd">
<nsl:echoString xmlns:nsl="http://quickstart.samples/xsd">
<nsl:echoString xmlns:nsl="http://quickstart.samples/xsd">
<nsl:opposite xmlns:nsl="http://quickstart.samples/xsd">
<nsl:opposite xmlns:nsl="http://quickstart.samples/xsd">
<nsl:item2>small</nsl:item2>
</nsl:item2>small</nsl:item2>
</nsl:opposite>
<nsl:item1>slow</nsl:item1>
<nsl:item2>fast</nsl:item1>
<nsl:item2>fast</nsl:item1>
</nsl:echoString>
</SOAP-ENV:Body>
</SOAP-ENV:Envelope>
```

#### Note: The **bold** sections show what is defined by the @SOAPInputs parameter.

## B4.3 Array of Complex Types with Attributes

The following parameter example shows how to specify an array of *itinerary* complex types with attributes (shown in italics):

```
@SOAPInputs [ itinerary: {from:string,dest:string} []=
[{from(depart:string='4:00pm')='per',
dest(arrive:string='8:00pm')='syd'}(date:string='2012 03 12'),
{from(depart:string='10:00am')='syd',
dest(arrive:string='11:00am')='mel'}(date:string='2012 03 15'),
{from(depart:string='11:30am')='mel',
dest(arrive:string='4:00pm')='per'}(date:string='2012 03 19')] ]
```

The @SOAPInputs parameter is used by the ISM monitor to send the following SOAP request to the web server:

#### Request

```
<?xml version='1.0' encoding='utf-8' ?>
<SOAP-ENV:Envelope xmlns:SOAP-ENV="http://schemas.xmlsoap.org/soap/envelope/"
xmlns:xsd="http://www.w3.org/2001/XMLSchema"
xmlns:xsi="http://www.w3.org/2001/XMLSchema-instance">
<SOAP-ENV:Body>
<nsl:saveItinerary xmlns:nsl="http://quickstart.samples/xsd">
<nsl:saveItinerary xmlns:nsl="http://quickstart.samples/xsd">
<nsl:itinerary xmlns:nsl="http://quickstart.samples/xsd">
<nsl:itinerary xmlns:nsl="http://quickstart.samples/xsd">
<nsl:itinerary xmlns:nsl="http://quickstart.samples/xsd">
<nsl:itinerary xmlns:nsl="http://quickstart.samples/xsd" date="2012 03 12">
<nsl:itinerary xmlns:nsl="http://quickstart.samples/xsd" date="2012 03 15">
<nsl:itinerary xmlns:nsl="http://quickstart.samples/xsd" date="2012 03 15">
<nsl:itinerary xmlns:nsl="http://quickstart.samples/xsd" date="2012 03 15">
<nsl:itinerary xmlns:nsl="http://quickstart.samples/xsd" date="2012 03 15">
<nsl:itinerary xmlns:nsl="http://quickstart.samples/xsd" date="2012 03 15">
<nsl:itinerary xmlns:nsl="http://quickstart.samples/xsd" date="2012 03 15">
<nsl:itinerary xmlns:nsl="http://quickstart.samples/xsd" date="2012 03 19">
<nsl:itinerary>
<nsl:itinerary>
<nsl:itinerary>
<nsl:itinerary>
<nsl:itinerary>
<nsl:itinerary>
<nsl:itinerary>
<nsl:itinerary>
<nsl:itinerary>
<nsl:itinerary>
<nsl:itinerary>
</nsl:itinerary>
</nsl:itinerary>
</nsl:itinerary>
</nsl:itinerary>
</nsl:itinerary>
</nsl:itinerary>
</nsl:itinerary>
</nsl:itinerary>
</nsl:itinerary>
</nsl:itinerary>
</nsl:itinerary>
</nsl:itinerary>
</nsl:itinerary>
</nsl:itinerary>
</nsl:itinerary>
</nsl:itinerary>
</nsl:itinerary>
</nsl:itinerary>
</nsl:itinerary>
</nsl:itinerary>
</nsl:itinerary>
</nsl:itinerary>
</nsl:itinerary>
</nsl:itinerary>
</nsl:itinerary>
</nsl:itinerary>
</nsl:itinerary>
</nsl:itinerary>
</nsl:itinerary>
</nsl:itinerary>
</nsl:itinerary>
</nsl:itinerary>
</nsl:itinerary>
</nsl:itinerary>
</nsl:itinerary>
</nsl:itinerary>
</nsl:itinerary>
</nsl:itinerary>
</nsl:itinerary>
</nsl:itinerary>
</nsl:itinerary>
</nsl:itinerary>
</nsl:itine
```

Note: The **bold** sections show what is defined by the @SOAPInputs parameter, and the *bold italic* sections show the attributes.

# **B5** Complex Array Types

#### B5.1 Complex Type with an inner array

The following parameter example shows how to specify a shoppingList Complex Type with an inner array of items:

@SOAPInputs [ shoppingList:{item:string[]}={item=['Bread','Milk','Butter']} ]

The @SOAPInputs parameter is used by the ISM monitor to send the following SOAP request to the web server:

Request

```
<?xml version='1.0' encoding='utf-8' ?>
<SOAP-ENV:Envelope xmlns:SOAP-ENV="http://schemas.xmlsoap.org/soap/envelope/"
xmlns:xsd="http://www.w3.org/2001/XMLSchema"
xmlns:xsi="http://www.w3.org/2001/XMLSchema-instance">
<SOAP-ENV:Body>
<nsl:saveList xmlns:ns1="http://quickstart.samples/xsd">
<nsl:saveList xmlns:ns1="http://quickstart.samples/xsd">
<nsl:saveList xmlns:ns1="http://quickstart.samples/xsd">
<nsl:shoppingList xmlns:ns1="http://quickstart.samples/xsd">
<nsl:shoppingList xmlns:ns1="http://quickstart.samples/xsd">
<nsl:shoppingList xmlns:ns1="http://quickstart.samples/xsd">
<nsl:shoppingList xmlns:ns1="http://quickstart.samples/xsd">
<nsl:saveList xmlns:ns1="http://quickstart.samples/xsd">
<nsl:shoppingList xmlns:ns1="http://quickstart.samples/xsd">
<nsl:samples/xsd">
<nsl:samples/xsd">
<nsl:samples/xsd">
<nsl:samples/xsd">
<nsl:samples/xsd">
<nsl:samples/xsd">
<nsl:samples/xsd">
<nsl:samples/xsd">
<nsl:samples/xsd">
<nsl:samples/xsd">
<nsl:samples/xsd">
<nsl:samples/xsd">
<nsl:samples/xsd">
<nsl:samples/xsd">
<nsl:samples/xsd">
<nsl:samples/xsd">
<nsl:samples/xsd">
<nsl:samples/xsd">
<nsl:samples/xsd">
<nsl:samples/xsd">
<nsl:samples/xsd">
<nsl:samples/xsd">
<nsl:samples/xsd">
<nsl:samples/xsd">
<nsl:samples/xsd">
<nsl:samples/xsd">
<nsl:samples/xsd">
<nsl:samples/xsd">
<nsl:samples/xsd">
<nsl:samples/xsd">
<nsl:samples/xsd">
<nsl:samples/xsd">
<nsl:samples/xsd">
<nsl:samples/xsd">
<nsl:samples/xsd">
<nsl:samples/xsd">
<nsl:samples/xsd">
<nsl:samples/xsd">
<nsl:samples/xsd">
<nsl:samples/xsd">
<nsl:samples/xsd">
<nsl:samples/xsd">
<nsl:samples/xsd">
<nsl:samples/xsd">
<nsl:samples/xsd">
<nsl:samples/xsd">
<nsl:samples/xsd">
<nsl:samples/xsd">
<nsl:samples/xsd">
<nsl:samples/xsd">
<nsl:samples/xsd">
<nsl:samples/xsd">
<nsl:samples/xsd">
<nsl:samples/xsd">
<nsl:samples/xsd">
<nsl:samples/xsd">
<nsl:samples/xsd">
<nsl:samples/xsd">
<nsl:samples/xsd">
<nsl:samples/xsd">
<nsl:samples/xsd">
<nsl:samples/xsd">
<nsl:samples/xsd">
<nsl:samples/xsd">
<nsl:samples/xsd">
<nsl:samples/xsd">
<nsl:samples/xsd">
<nsl:s
```

Note: The **bold** sections show what is defined by the @SOAPInputs parameter.

#### **B5.2** Complex Type with an inner array and attributes

The following parameter shows how to specify a shoppingList Complex Type with an inner array of items with attributes (shown in italics):

```
@SOAPInputs [ shoppingList:{item:string[]}=
{item(shop:string='myShop')=['Bread','Milk','Butter']} ]
```

The @SOAPInputs parameter is used by the ISM monitor to send the following SOAP request to the web server:

Request

```
<?xml version='1.0' encoding='utf-8' ?>
<SOAP-ENV:Envelope xmlns:SOAP-ENV="http://schemas.xmlsoap.org/soap/envelope/"
xmlns:xsd="http://www.w3.org/2001/XMLSchema"
xmlns:xsi="http://www.w3.org/2001/XMLSchema-instance">
<SOAP-ENV:Body>
<ns1:saveList xmlns:ns1="http://quickstart.samples/xsd">
<ns1:saveList xmlns:ns1="http://quickstart.samples/xsd">
<ns1:saveList xmlns:ns1="http://quickstart.samples/xsd">
<ns1:shoppingList xmlns:ns1="http://quickstart.samples/xsd">
<ns1:shoppingList xmlns:ns1="http://quickstart.samples/xsd"
<ns1:item>Bread</ns1:item>
<ns1:item>Butter</ns1:item>
</ns1:saveList>
</sOAP-ENV:Body>
</sOAP-ENV:Body>
</sOAP-ENV:Envelope>
```

Note: The **bold** sections show what is defined by the @SOAPInputs parameter, and the **bold italic** sections show the attributes.